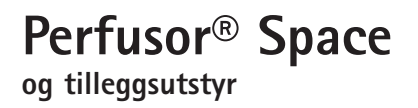

### Bruksanvisning

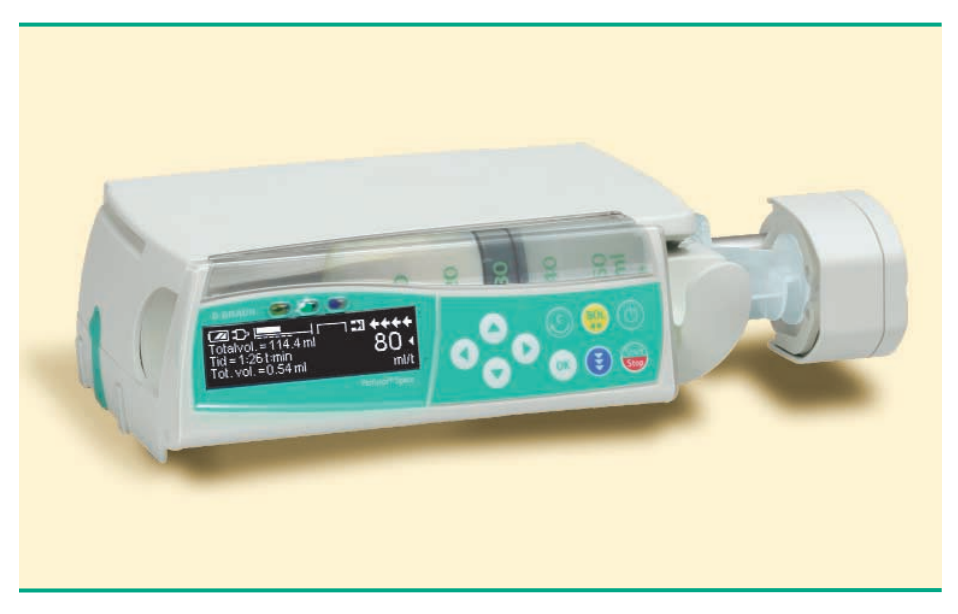

Gyldig for Software 688E

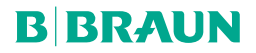

### INNHOLD

og som hjelpemiddel til annen infusjon, også til hjemmebruk. Den medisinske ekspertise må avgjøre hvorvidt utstyret er egnet, basert på egenskaper og tekniske data. For ytterligere detaljer, se bruksanvisningen.

|                                                                                                    | Innhold          |                                                                                                    | 2        |
|----------------------------------------------------------------------------------------------------|------------------|----------------------------------------------------------------------------------------------------|----------|
|                                                                                                    | Oversikt/Per     | fusor® Space                                                                                                    | 3        |
|                                                                                                    | Pasientens s     | ikkerhet                                                                                                    | 5        |
|                                                                                                    | Menystrukti      | ur/Oversikt                                                                                                    | 7        |
|                                                                                                    | ,<br>Menvstrukti | r/Navigasion                                                                                                    | 8        |
|                                                                                                    | Kanittel 1       | Drift                                                                                                    | 10       |
|                                                                                                    |                  | <ol> <li>Start av infusjon.</li> <li>Start av infusjon med forskjellige kombinasjon av hastighet, tid og totalvo</li> <li>Administrering av bolus.</li> <li>Hytte av sprøyte og start av ny behandling</li> <li>Stopp av infusjon.</li> <li>Standbyinnstilling.</li> </ol>                                     |          |
|                                                                                                    | Kapittel 2       | Utvidet drift<br>2.1 Forespørsel om status ved pågående infusjon<br>2.2 Endring av hastighet, totalvolum og tid uten å avbryte infusjonen<br>og tilbakestilling av data i statusmenyen                                                                                                    | 15<br>15 |
|                                                                                                    | Kapittel 3       | Spesial Funksjoner                                                                                                    | 16       |
|                                                                                                    |                  | 3.1 Doseringskalkulasjon (Oversikt)                                                                                                    | 16       |
|                                                                                                    |                  | 3.2 Doseringskalkulasjon (Drift)<br>3.3 Medikamentliste                                                                                                    | 16<br>17 |
|                                                                                                    | Kapittel 4       | Opsigner                                                                                                    | 19       |
| Perfusor® Space<br>er ifølge IEC/EN<br>60601-1 resp.<br>IEC/EN<br>60601-2-24 en<br>transportabel<br>sprøytepumpe til<br>administrering av<br>væsker for par-<br>enteral ernæring<br>og som hjelpe-<br>middel til annen | Kapittel 5       | 4.1       Okklusjonstrykk.         4.2       Datalås         4.3       Bolushastighet         4.4       KVO-innstilling         4.5       Kontrast/Displaylys/Tastaturlys         4.6       Alarmvolum         4.7       Dato / Tid         4.8       Makroinnstilling         4.9       Språk         Alarmer |          |
| infusjon, også til                                                                                                    |                  | 5.4 Alarmtips                                                                                                    | 25       |
| hjemmebruk.<br>Den medisinsko                                                                                                    | Kapittel 6       | Batteridrift og vedlikehold                                                                                                    | 26       |
| ekspertise må                                                                                                    | Kapittel 7       | Kompatible sprøyter                                                                                                    | 28       |
| avgjøre hvorvidt                                                                                                    | Kapittel 8       | Oppstartsgrafer og Trompetkurver                                                                                                    | 30       |
| utstyret er                                                                                                    | Kapittel 9       | Tekniske opplysninger                                                                                                    | 31       |
| egnet, basert pa                                                                                                    | Kapittel 10      | Garanti / TSS* / Service /Rengjøring / Avfall                                                                                                    | 33       |
| tekniske data.                                                                                                    | Kapittel 11      | Bruksanvisning for tilleggsutstyr                                                                                                    | 35       |
| For ytterligere                                                                                                    | Bestilling       |                                                                                                    | 38       |

\*Teknisk sikkerhetskontroll

### OVERSIKT PERFUSOR® SPACE

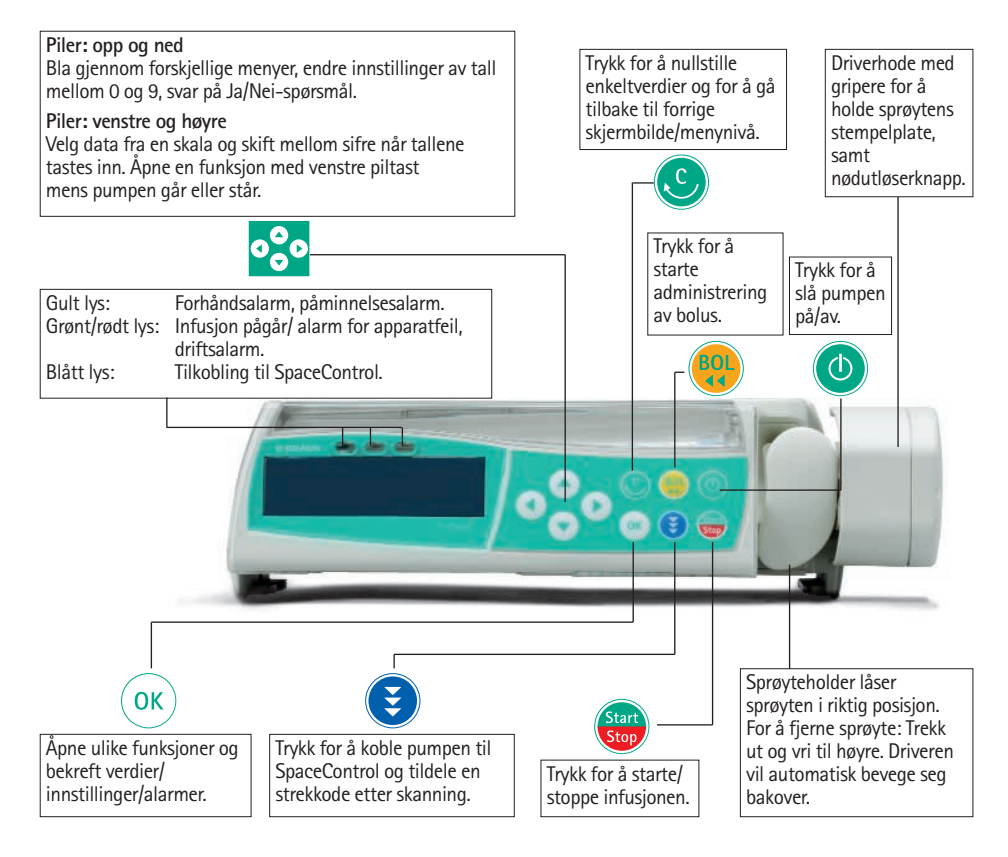

#### Deksel til batterirommet

Koble alltid pumpen fra pasienten og slå av pumpen før bytte av batteri. For å fjerne batteridekslet trykk inn knappen under batterirommet med en penn og dra dekselet ut fra pumpen. Skyv den grønne låsemekanismen på baksiden av batteriet og ta ut batteripakken om den skal byttes.

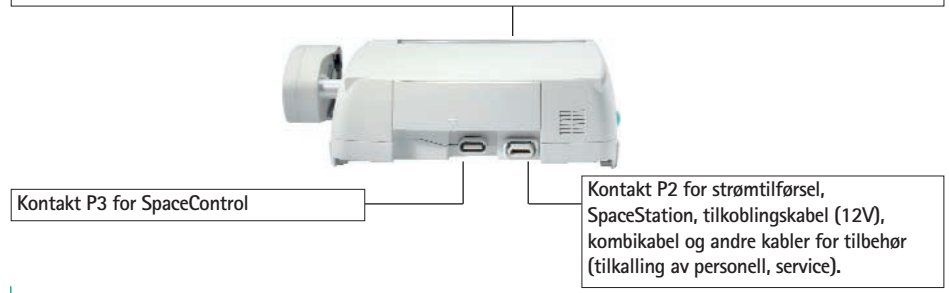

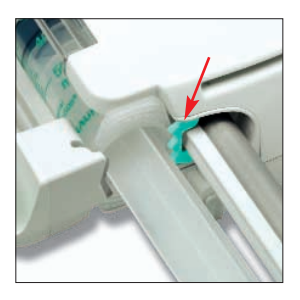

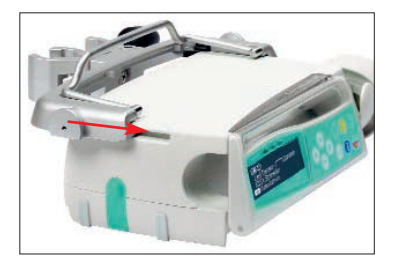

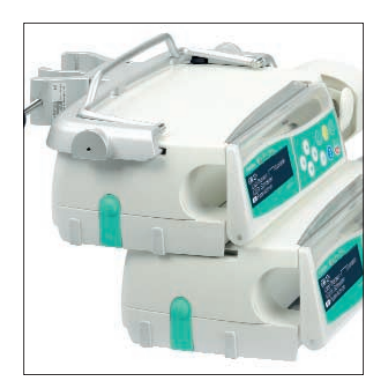

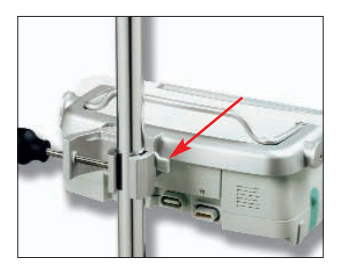

#### Fiksering av sprøyte

Trekk ut og vri sprøyteholderen mot høyre for å åpne den grønne festetskiven (se rød pil). Sprøyten må festes med vingene loddrett i åpningen til venstre for den grønne festetskiven før sprøyteholderen lukkes. Vær sikker på at sprøyten er ordentlig festet.

Advarsel: Hold fingrene borte fra stempelsperren for å forhindre skade etter at sprøyteholderen er lukket!

#### Montering av stativfeste

Plasser stativfeste oppå bakre del av pumpen og skyv stativfestet fremover inntil låsemekanismen klikker. For å fjerne stativfestet må du trykke på utløserknappen på festet, trekke håndtaket ned og dra stativfestet bakover.

#### Transport

Maksimalt tre pumper (Perfusor® Space og/ eller Infusomat Space) og en SpaceControl kan kobles sammen. Unngå ytre mekanisk påvirkning.

#### Sammenlåsing av pumper

Plasser en pumpe oppå bakre ende av en annen pumpe og skyv den nedre pumpen bakover inntil låsen klikker og de grønne knappene står på linje.

For å koble fra hverandre: Trykk inn grønn låseknapp på øverste pumpe og skyv nedre pumpe fremover.

#### Montering på stativ

Skyv åpningen av stativfestet mot vertikalt stativ og skru låsen hardt til. Skru opp for å løsne.

For montering på horisontalt stativ: Skyv spaken inn og roter en av veiene til spaken klikker inn i sporet.

Advarsel: Ikke len mot pumpen når den er montert på stativet!

### PASIENTENS SIKKERHET

Les Bruksanvisningen før bruk. Pumpen skal brukes kun av spesielt opplært personale.

#### Bruk

- Førstegangs opplæring i bruk av Perfusor<sup>®</sup> Space skal utføres av salgspersonell fra B. Braun eller andre autoriserte personer. Etter hver oppdatering av dataprogrammet, bør brukeren oppdatere seg på endringer i pumpen og tilleggsutstyr beskrevet i Bruksanvisningen.
- Vær sikker på at pumpen er riktig plassert og sikret. Ikke plasser pumpen over pasienten.
- Før infusjon; kontroller pumpen og spesielt festeanordningen for synlig skade, manglende deler eller urenheter, og kontroller lyd- og lysalarmer under selvtest av systemet.
- Kobles til pasient først etter at sprøyten er korrekt innsatt og sprøytens stempelplate er skikkelig festet med griperne i driverhodet. Steng tilkoblingen ved bytte av sprøyte for å forhindre feildosering.
- Velg sprøyte/infusjonsslange tilpasset ønsket medisinsk bruk.
- Plasser infusjonsslangen slik at den er uten knekk.
- Anbefalt bytte av engangsutstyr etter 24 timer (ta hensyn til nasjonale hygienekrav).
- Installering i medisinske rom må følge gjeldende bestemmelser (f.eks. VDE 0100, VDE 0107 eller IEC-publikasjoner). Ta hensyn til nasjonale spesifikasjoner og avvik.
- For å forhindre eksplosjon må ikke pumpen brukes i nærvær av brannfarlige anestetika.
- Kontroller at verdiene som vises i displayet er korrekte før infusjonen startes.
- Dersom alarm for tilkalling av personell brukes, anbefales det å sjekke utstyret etter at pumpen er koblet til.
- Beskytt pumpen og strømtilførsel mot fuktighet.
- Pumpen skal ikke bæres i drivenheten, under transport.
- Dersom pumpeutstyret faller ned eller utsettes for slag, må det sjekkes av serviceavdelingen/medisinsk teknisk avdelinge.
- Det må sjekkes om data som vises er rimelige før videre medisinske avgjørelser tas.
- Det kreves ekstra oppfølging av pasienten ved administrering av livsviktige medisiner.
- Ved mobilt bruk (bruk i hjemmet, under pasienttransport i og utenfor sykehus): Sørg for sikker montering og plassering av pumpeutstyret.
   Endringer i plassering og kraftig støt kan føre til mindre endringer i utstyrets nøyaktighet.

- Drivenheten skal ikke røres under infusjon.
- Ved bruk av høypotente medikamenter, må du sørge for å ha en ekstra infusjonspumpe for medikamentet i reserve.
- Uavhengig av soft limits må de valgte verdiene være hensiktsmessige for den aktuelle pasientens tilstand.
- Hvis verdiene som brukes til doseringskalkulasjon endres, er det alltid doseringen som oppdateres mens hastigheten er konstant.

#### Andre komponenter

- Kun trykkresistente slanger må benyttes (min. 2 bar/1500 mmHg).
- Der flere infusjonsslanger er koblet til en enkelt vaskulær tilgang, kan muligheten for at de utøver gjensidig påvirkning på hverandre ikke utelukkes.
- Les de respektive produsenters informasjon vedrørende mulige uforlikeligheter for utstyr og legemidler.
- Bruk kun kompatible kombinasjoner av utstyr, tilbehør, deler og engangsutstyr med luer lock koblinger.
- Bruk av uforlikelig engangsutstyr kan påvirke de tekniske spesifikasjonene til pumpen.
- Elektrisk utstyr som er tilkoblet må være i overenstemmelse med IEC/ ENspesifikasjoner (f.eks. IEC/EN 60950 for databehandlingsutstyr). Brukeren er ansvarlig for systemkonfigurasjonen dersom tilleggsutstyr kobles til. Internasjonal standard IEC/EN 60601-1-1 må tas i betraktning.

#### Sikkerhetsstandarder

Perfusor® Space tilfredsstiller alle sikkerhetsstandarder for medisinsk elektrisk utstyr i samsvar med IEC/EN 60601-1 og IEC/EN 60601-2-24.

EMC-grensene (elektromagnetisk kompatibilitet) ifølge IEC/EN 60601-1-2 og av IEC/EN 60601-2-24 er oppfylt. Dersom utstyret brukes i nærheten av annet utstyr som kan forårsake stor grad av interferens (f.eks. HF kirurgisk utstyr, enheter for nukleær spin tomografi, mobiltelefoner etc.), skal anbefalt avstand mellom de forskjellige apparatene opprettholdes.

### MENYSTRUKTUR / OVERSIKT

### Betjening

- 🕘 På/Av-tast
- 🌐 Start/Stopp-tast
- 😗 Bolustast
- Sanselleringstast
- OK−tast
- 😳 Tastatur med opp-, ned-, venstre-, høyre-piltast
- Tilkoblingstast

### Menystruktur

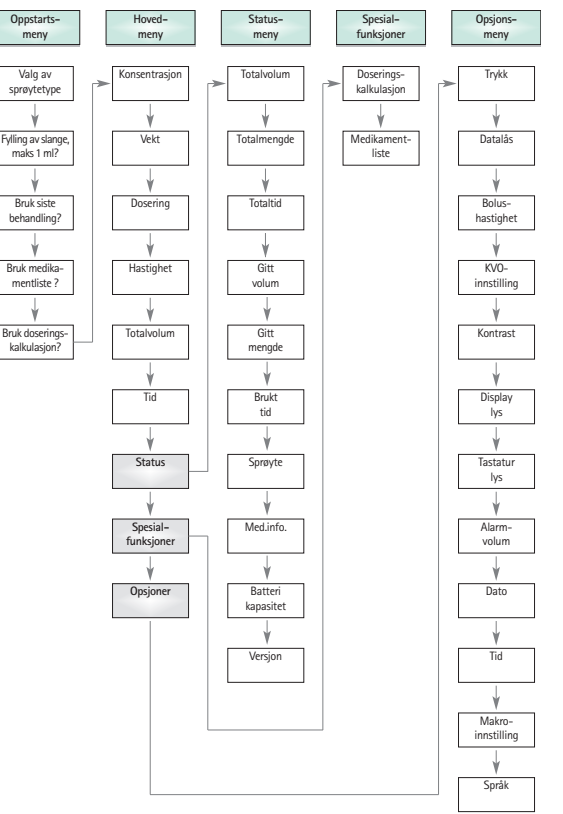

Pumpen kan spesialinnstilles ved å (de-) aktivere menyenhetene i oppstarts- og opsjonsmenyen, samt bolusfunksjonen via serviceprogrammet.

### MENYSTRUKTUR / NAVIGASJON

#### Display

| Siste terapi: 👘 🗌       |              |
|-------------------------|--------------|
| Bruke siste behandling? | Ja ▲<br>Nei▼ |

| OK Bekreft | Startinfusion |
|------------|---------------|
| Rate       | 4             |
| CIFiern    | mi/t          |

#### Forklaringer til Displayet

Øverst i displayet er siste behandlingsprofil angitt. Ja/Nei-spørsmål kan besvares ved enten å trykke () for ja eller () for nei.

Vanlig display under infusjon:

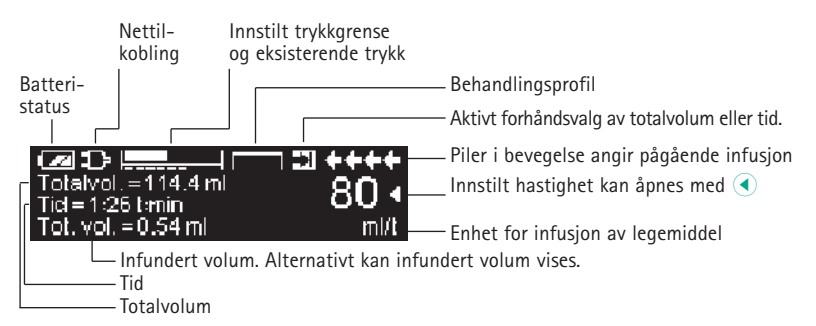

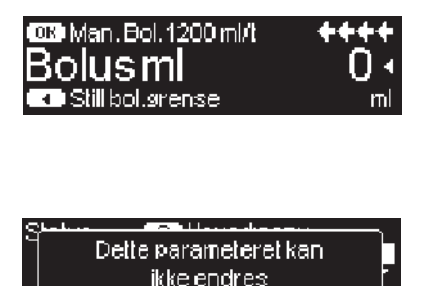

er trykket mens pumpen infunderer. Start manuell bolus ved f.eks. 1200 ml/time ved å trykke og holde inne ex (se øverst på displayet) eller fortsett med å innstille bolusmengde ved hjelp av (se nederst på displayet).

Denne meldingen vises når man prøver å stille inn et parameter (ved å trykke () og parameteret ikke kan endres.

#### Display

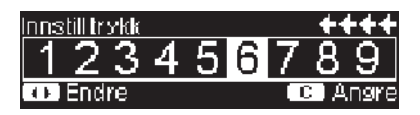

| A Sprøyte snart tom  | **** |
|----------------------|------|
| Totalvol. = 11.22 ml | 1∩ ₄ |
| 1id = 1:08 temin     |      |
| 10t. Vol. =49.52 mi  | muc  |

| Alarm       |
|-------------|
| Tomisprøyte |
| OB Bekreft  |

| Pur | ipen slås av orr<br><b>2 sek</b> |  |
|-----|----------------------------------|--|
|     |                                  |  |

#### Forklaringer til Displayet

Still inn trykknivået med  $\blacktriangleleft$  eller  $\triangleright$  og bekreft med  $\boxdot$ . Avbryt endring av trykket ved å bruke S.

Forhåndsalarmer (f.eks. "sprøyte snart tom") angis ved beskjed i displayet, en lydalarm høres og lysdioden vil blinke gult. For å bekrefte forhåndsalarm trykk ().

Hvis driftsalarm oppstår, (f.eks. "Tom sprøyte"), vil infusjonen stoppe. en lydalarm høres og lysdioden vil blinke rødt.Bekreft alarm med ®.

Trykk og hold () tasten i 3 sek. for å slå av pumpen. En hvit søyle bygges opp fra venstre mot høyre og teller ned de 3 sek.

### DRIFT

### 1.1 Start av infusjon

- Sørg for sikker montering av pumpeutstyret. Dersom pumpen er koblet til strømnettet, viser displayet informasjon som batteristatus, symbol for tilkobling til strømnettet og siste behandlingsprofil.
- Trykk () for å slå på pumpen. Legg merke til den automatiske selvtesten: "Selvtest aktiv" og softwareversjonen vises, to lydsignaler høres og alle tre lysdioder (gul, grønn/rød og blå) blinker én gang. Informasjon om strømtilførsel (nettstrøm eller batteridrift), innstilt trykk, sprøyte (dersom den allerede er installert) vises. Drivenheten beveger seg så bakover.

Det er mulig å laste opp fire språk i pumpen, avhengig av antall spesielle tegn for de enkelte språkene. Brukeren kan velge et hvilket som helst av disse språkene mens pumpen brukes. Når pumpen slås på den første gangen, må du velge språk og markere disse med (). Bekreft valget ved å velge det siste menyelementet på listen og trykk på (). Deretter må du velge ønsket språk med () og bekrefte med (). Svar på spørsmålet ved å trykke på () for å aktivere valgt språk.

- Trykk S for å starte inntasting av behandlingsparametre eller åpne frontdeksel og sprøyteholder for innsetting av sprøyte.
- Sett inn sprøyten med vingene loddrett i åpningen på høyre side av pumedekslet. Lukk sprøyteholderen og frontdekslet. Stempelsperren beveger seg forover.

Advarsel: La aldri pumpen stå ubevoktet under innsetting av sprøyte.

- Bekreft sprøytetype med (). Bekreftet sprøytetype må samsvare med installert sprøyte.
- Drivenheten beveger seg fremover og griper sprøytens stempelplate.

Advarsel: Ikke rør drivenheten som beveger seg fremover!

Merk: Pass på at stempelsperren går tilbake i sprøyteholderen.

- Dersom oppfyllingsfunksjonen er aktivert, trykk 
   for å fylle infusjonsslangen ved 1200 ml/time (ett trykk på tasten = 1 ml). Avbryt funksjonen med 
   . Gjenta prosedyren inntil infusjonsslangen er fylt. Trykk deretter 
   for å fortsette.
- Koble til pasienten.
   Svar på spørsmålene i oppstartsmenyen med henholdsvis 

   og 
   , inntil hastigheten er markert i hovedmenyen.

Tast inn infusjonshastigheten (=rate):

Trykk log tast inn hastigheten (rate) med

Trykk trykk try

Merk: Den pågående infusjonen kan stanses når som helst ved å trykke 😁. Pumpen kan slås av når som helst ved å trykke 💿 i 3 sekunder (Unntak: Datalås nivå 2).

# 1.2 Start av infusjon med forskjellige kombinasjoner av hastighet, totalvolum og tid

Perfusor® Space gjør det mulig å legge inn volum- og tidsgrense i tillegg til infusjonshastighet. Når to av disse parametrene legges inn, vil den tredje beregnes av pumpen. Hvis volum og/eller tid er forhåndsvalgt, plasseres et piltegn foran en av disse parametrene i hovedmenyen. Dette kalles "målet". Når pumpen infunderer, vises dette målsymbolet i drift displayet ved siden av pilene i bevegelse. Dette betyr at pumpen er programmert, enten med volum- eller tidsgrense. Piltegnet, som vises i ovedmenyen, henspeiler på den valgte parameteren for infusjonen (totalvolum eller tid). Når hastigheten endres, justeres ikke såkalt målparameter i henhold til den nye hastigheten, men parameteren uten piltegnet foran. Etter at infusjonen har startet, vises resterende totalvolum og tid i hovedmenyen og drifts displayet (verdiene telles ned).

- Still inn totalvolum og tid => Infusjonshastigheten vil bli beregnet og vises nederst i displayet. Mål: volum.
  - Velg totalvolum med 🖁 og trykk <
  - Still inn totalvolum med so og bekreft med ok.
  - Velg tid med 🖁 og trykk <
  - Still inn tid med 🕺 bekreft med

Kontrollér sannsynligheten for beregnet hastighet.

Fortsett med tilsvarende fremgangsmåte for beregning av 2.) og 3.).

2.) Infusjon med volumgrense

Still inn hastighet og totalvolum: Infusjonstiden vil bli beregnet og vises nederst i displayet. Mål: Totalvolum

3.) Infusjon med tidsgrense

Still inn hastighet og tid: Infusjonsvolumet vil bli beregnet og vises nederst i displayet.

Mål: Tid

For a endre innstilte verdier av totalvolum og tid (hastighet, totalvolum og tid eksisterer allerede ved endringstidspunktet):

a) Målsymbolet er plassert foran totalvolum:

- Endring av totalvolum => Justering av tiden. Gammelt og nytt mål: totalvolum
- Endring av tiden => Justering av hastigheten. Gammelt og nytt mål: totalvolum

b) Målsymbolet er plassert foran tiden:

- Endring av tiden => Justering av totalvolum. Gammelt og nytt mål: tiden
- Endring av totalvolum => Justering av tiden. Nytt mål: totalvolum.

### 1.3 Administrering av bolus

Det er tre måter å administrere en bolus på:

- Manuell bolus: Trykk @. Trykk deretter @ og hold tasten inne. Bolus infunderes så lenge tasten holdes inne. Infundert bolusvolum vises i displayet. Max. bolusvolum kan være 10 % av sprøytestørrelse eller 10 sek.
- 2.) Bolus med forhåndsvalgt volum: Trykk ●. Trykk deretter og still inn bolusmengde ved å bruke 2. Trykk ● for å bekrefte og starte bolusdosen. Avhengig av pumpens konfigurasjon kan du høre et lydsignal når bolusdosen er ferdig.

Bolusenheten avhenger alltid av den valgte doseringen. Hvis doseringen eksempelvis er i mg/kg/t vil bolus gis i mg/kg. Hvis doseringen er kalkulert uten pasientvekt, gis bolus i mg.

Standardinnstilling av maks. bolushastighet endres via serviceprogrammet. Pumpen tilbakestilles til innstilte standardverdier ved start av ny behandling, selv om innstillingene manuelt har blitt endret ved forrige terapi.

Merk: Dersom bolusmengde ikke stilles inn etter å ha trykket 🧶, vil pumpen automatisk gå tilbake til driftsdisplayet.

Merk: Ved infusjon av bolus med forhåndsvalgt volum, telles det infunderte bolusvolumet opp.

Hvis slangen skal skylles mens pumpen er stoppet, trykke 🧶. Svar på spørsmålet ved å trykke 🔦 og starte skyllingen av slangen. Trykk 📧 eller en annen tast for å avbryte skyllingen.

Advarsel: Unngå overdosering! Gitt en bolushastighet på 1200 ml/time, betyr dette at 1 ml vil være infundert i løpet av 3 sekunder.

For når som helst å avbryte bolusinfusjonen trykk 🔮 . Ved lave bolusdoser kan underdosering ikke utelukkes på grunn av oppstartsegenskapene til pumpen og toleransene i infusjonssystemet. Koble fra pasienten ved fylling av sett.

### 1.4 Bytte av sprøyte og start av ny behandling

Merk: For å unngå feildosering steng alltid tilkoblingen til pasienten ved bytte av sprøyte. La aldri pumpen stå ubevoktet under bytte av sprøyte. Sjekk at den grønne festeskiven virker, før innsetting av ny sprøyte.

- Trykk for å stoppe infusjonen.Den grønne lysdioden slukker. Steng tilkoplingen til pasienten.
- Åpne sprøyteholderen. Driverenheten beveger seg bakover til startposisjon. Hvis sprøyteholderen er åpen i mer enn 30 sekunder etter at pumpen er stoppet, må du besvare spørsmål om sprøytebytte med før driver\*enheten beveger seg bakover. Hvis pumpen har utløst en alarm om sprøyteholderen, må du alltid besvare spørsmålet. Hvis sprøyteholderen trekkes tilbake i mindre enn ett sekund, må spørsmålet på displayet besvares ved å trykke for å løsne stempelet.
- Åpne frontdekslet, fjern sprøyten og sett inn en ny.

Merk: I tilfelle sprøytens stempelplate ikke frigjøres fra griperne når sprøytebytte utføres, må nødutløserknappen benyttes for å frigjøre griperne i driverhodet. Nødutløserknappen er plassert på utsiden av driverhodet. Den kan utløses med en kulepenn. Åpne deretter griperne manuelt og ta sprøyten ut.

 Lukk sprøyteholderen (Merk: stempelsperren må beveges forover!) og frontdekslet og bekreft sprøytetype med ok. Drivenheten beveger seg fremover og griper sprøytens stempelplate.

Merk: Ikke blokker drivenheten i bevegelse Stempelsperren må kunne bevege seg bakover inn i sprøyteholderen.

- Fyll forlengelsesslangen om nødvendig med 🏊, trykk så マ for å fortsette.
- Åpne tilkopling til pasient og sjekk parametrene med
- Trykk i for å starte infusjonen.

For a starte ny behandling etter sprøyteskift:

- Trykk S når pumpen står i hovedmenyen.
- Trykk vog fortsett å velge nye behandlingsparametre med 2.
- Trykk i for å starte infusjonen.

Merk: Ny behandling kan startes når som helst dersom infusjonen stoppes. Trykk (gjentatte ganger) når pumpen står i hovedmeny, statusmeny eller opsjonsmeny og fortsett å følge instruksjonene som beskrevet.

### 1.5 Stopp av infusjonen

- Åpne sprøyteholderen. Besvar spørsmål om sprøytebytte skal utføres med 
   Drivenheten beveger seg bakover til startposisjon.
- Åpne frontdekselet. Fjern sprøyten, vri sprøyteholderen til stående posisjon og lukk frontdekslet.
- Trykk O i 3 sekunderfor å slå av pumpen. Drivenheten går tilbake i hvileposisjon.

Merk: Innstillingene vil bli lagret permanent når pumpen slås av.

### 1.6 Standby-innstilling

Ved lengre stans i infusjonen, har brukeren muligheten til å bevare de innstilte verdiene.

- Trykk 😅 for å stoppe infusjonen. Trykk deretter 🚳 i mindre enn 3 sekunder.
- Bekreft at pumpen skal slås over til standby ved å trykke
- Siste brukte standbytid vises i displayet. Aksepter standardtiden med <sup>()</sup> eller endre den med <sup>()</sup> (0-24 timer) og bekreft deretter med <sup>()</sup>.
- => Når pumpen står i standby-innstilling viser displayet gjenværende tid for denne innstillingen. Gå ut av standbyinnstillingen ved å trykke or.

### UTVIDET DRIFT

### 2.1 Forespørsel om pumpens status ved pågående infusjon

### 2.2 Endring av hastighet, totalvolum og tid uten avbrudd i infusjonen og tilbakestilling av data i statusmenyen

- Trykk S for å skifte fra driftsdisplay til hovedmeny. Velg rate/totalvolum/tid med S og trykk
- Tast ny verdi med 📀 og bekreft med 🔍.

#### Nullstilling av data i statusmenyen:

Parametrene infundert volum (=gitt volum) og medgått tid (brukt tid) kan nullstilles mens infusjonen pågår eller er avbrutt.

- Velg "Status" i hovedmenyen med 🖁 og trykk <
- Marker gitt volum (i ml) eller medgått tid (i timer:minutter) med g og åpne parametrene med
- Nullstill verdien med

Både totalvolum og totaltid vises i displayet som "Total" med tilhørende enhet og kan nullstilles ved å starte en ny behandling. Stans pumpen. Trykk ③. Besvar spørsmålet om siste behandling skal brukes med •. En annen måte å nullstille parametrene totalvolum og totaltid på når pumpen står i hovedmenyen: Trykk ⑤, besvar spørsmålet om siste behandling skal brukes med u og nullstill verdiene medu.

Installert sprøytetype vises i menyen under "Sprøyte" og kan ikke endres etter at den er bekreftet ved start av infusjonen. I menyen Med.info. angis medikamentets navn, navn på medikamentlisten og dato den ble opprettet. Beregnet batterikapasitet i timer og minutter vises i displayet under "Batteri kapasitet" i Status-menyen. Gyldig programvareversjon vises i displayet under "Versjon" i Status-menyen.

### SPESIAL FUNKSJONER

### 3.1 Doseringskalkulasjon (Oversikt)

Med doseringskalkulasjonen kan pumpen kalkulere hastighet i ml/t ved bruk av de angitte parameterne.

| Infusjonshastighet [ml/t] = | Mengde<br>Konsentrasjon | х | [Pasientens vekt (valgfritt)] |  |
|-----------------------------|-------------------------|---|-------------------------------|--|
|                             | Ronsentrasjon           |   |                               |  |

Innstilling av parametre:

- 1. Konsentrasjonen som mengden av aktivt virkestoff pr. volum.
  - Mengden av aktivt virkestoff i µg, mg, mmol, IU eller mEq.
  - Volum i ml.
- 2. Hvis nødvendig: Pasientens vekt i kg eller lbs.
- 3.. Doseringsangivelse:
  - tidsrelatert som mengden aktivt virkestoff pr. min., t etter 24t.
  - tids- og pasientvektrelatert som mengden aktivt virkestoff tids- og pasientvektrelatert som mengden aktivt virkestoff

### 3.2 Doseringskalkulasjon (Drift)

- Velg doseringskalkulasjon med <.
- Velg enheten på det aktive virkestoffet med B og bekreft med
- Innstill konsentrasjon ved å taste mengden på det aktive virkestoffet og volumet. Innstill verdiene med 😵 og bekreft med 📧.
- Hvis pasientvekt ikke skal angis, trykk ▼.
   Trykk ▲ for en tids- og vektrelatert kalkulasjon, innstill pasientvekt med
   og bekreft med ∞.
- Velg doseringsangivelse med 🖁 og bekreft med <
- Innstill doseringen med so og bekreft med ok. Raten vil kalkuleres automatisk og vises I displayet.
- Kontroller at den kalkulerte hastigheten og eventuelt de endrede parametere er sannsynlige ved å trykke i før du starter infusjonen med
   .

Konsentrasjon og dosering kan senere endres i Hovedmenyen på samme måte som hastighet, totalvolum og tid (sammenlign 2.2). Effekten av vekt- og doseringsendringer på andre parametere vises nederst i displayet.

I tillegg kan den totale infunderte mengden og den gitte mengden leses i Statusmenyen. Disse verdiene kan sjekkes og nullstilles på samme måte som de andre totale infunderte og gitte verdier.

Deaktivering av doseringskalkulasjon er mulig kun når pumpen er stoppet. Trykk 🔇 fra Hovedmenyen og trykk 💌.

### 3.3 Medikamentliste

720 medikamentnavn inkludert terapidata og informasjon kan lagres i 15 kategorier. Medikamentlisten kan lastes inn i pumpen via et separat PC program ("Drug List Editor Space").

Merk: Medikamentlisten kan hentes i Oppstartsmenyen og Spesialfunksjonsmenyen. Før behandlingen starter, må brukeren forsikre seg om at medikamentlisten i pumpen er i overensstemmelse med pasientgruppen. Navnet på medikamentlisten (se overskrift) vil vises i displayet i pumpen.

Medikamentlisten kan hentes inn i en behandling på forskjellige måter. Det kan gjøres mens infusjonen pågår eller pumpen er stoppet.

På den ene siden kan et medikamentnavn inkludert tilhørende terapidata hentes fra medikamentlisten. På den annen side, hvis en hastighet, totalvolum og/eller tid allerede er definert i Hovedmenyen, vil medikamentnavnet og de justerte verdiene på de forskjellige data bli hentet inn.

Nedenfor beskrives overføring av et medikament inkludert tilhørende parameter:

- Åpne medikamentlisten ved å trykke
- Naviger gjennom listen med g og velg medikament fra kategori i alfabetisk rekkefølge (alle medikament) eller innen en kategori med
- Bekreft medikamentinformasjonen som vises i displayet med
- Kontroller at medikamentets forkortede navn i Hovedmenyen er det samme som det valgte medikamentet. Kontroller parameterne i Hovedmenyen med
   g og start infusjonen med

#### Hard limits:

Hvis hastighet/dosering/bolusmengde og bolushastighet overskrider verdiene som er lagret i medikamentlisten (hard limits), avvises medikamentet, en melding vises i displayet og pumpen går tilbake til medikamentvalg. Hvis dette skjer mens pumpen går, vil pumpen fortsette å infundere.

#### Soft limits:

For de samme parameterne kan såkalte "soft limits" forhåndsinnstilles i dataprogrammet Drug List Editor. Disse grensene kan overskrides uten begrensninger. Følgende symboler på displayet beskriver status for soft limits:

Infusjonen er innenfor minimums- og maksimumsverdiene for soft limits

Infusjonen er innenfor maksimumsverdien for soft limits = 🖛

Infusjonen er innenfor minimumsverdien for soft limits

Ŧ

×.

| Øvre verdi for soft limits er overskredet                                                        | = | ± |
|--------------------------------------------------------------------------------------------------|---|---|
| Øvre verdi for soft limits er overskredet                                                        | = | Ŧ |
| Soft limits er ikke definert                                                                     | = | ⚠ |
| Bare et medimentnavn kan velges<br>(Det er mulig å velge et medikamentnavn fra medikamentlisten) | = | æ |

Grensene i medikamentlisten må være i samsvar med grensene i pumpen og forbruksmateriellet.

Merk: Det anbefales å ha tilfredsstillende overvåking ved infusjoner med høypotente medikamenter.

Merk: Hvis et medikament velges fra medikamentlisten mens pumpen infunderer med doseringskalkulasjon, overskrives ikke pumpens verdier med verdiene fra medikamentlisten.

### OPSJONER

Funksjoner i opsjonsmenyen kan velges og endres mens infusjonen pågår eller er avbrutt. For å redigere en funksjon velg "Opsjoner" i hovedmenyen og trykk 
Velg deretter ønsket funksjon med 
g gø følg bruksanvisningen.

### 4.1 Okklusjonstrykk

Jo høyere det innstilte trykknivået er, jo høyere må trykket stige for å utløse en okklusjonstrykkalarm.

- Åpne trykk i Opsjonsmenyen ved å trykke
- Velg mellom ni trykknivåer (1=lavt nivå, 9=høyt nivå) ved å trykke eller
   og bekreft med

### 4.2 Datalås

Datalåsfunksjonen beskytter pumpen mot uautorisert tilgang. En firesifret kode (standardinnstilling "9119"), som kan endres via serviceprogrammet, aktiverer funksjonen. Det er to sikkerhetsnivåer.

<u>Nivå 1:</u>

Endring av verdier samt bolusinfusjon er ikke mulig, men bytte av forbruksmateriell kan foretas. Navigasjon i menyene er mulig, og statusdata kan kontrolleres. Pumpen kan startes, stoppes og slås av.

<u>Nivå 2:</u>

Dette nivået har de samme egenskapene som beskrevet under nivå 1. I tillegg tillater nivået ikke bytte av forbruksmateriell. For å forhindre en datalås alarm, må riktig kode tastes innen 20 sekunder etter at pumpen ble stoppet. Koden må tastes før forbruksmateriell kan byttes eller pumpen kan slås av.

#### Aktivering av funksjonen:

- Åpne datalås i Opsjonsmenyen med
- Velg mellom nivå 1/2 med og og bekreft med .
- Tast koden med 😵 og trykk or for å aktivere datalås.

Endring av de beskyttede verdiene samt bolusfunksjonen som er merket med er mulig kun etter å ha tastet koden. Etter 20 sekunder i Hovedmenyen, Statusmenyen, Spesialfunksjonsmenyen og Opsjonsmenyen, vil låsen aktiveres igjen. Hvis feil kode tastes to ganger, vil pumpen gå til siste meny. Hvis feil kode tastes to ganger til, aktiveres lydalarmen, tilkalling av personell aktiveres og den gule lysdioden blinker. Hvis en innstilt verdi (totalvolum/totaltid) blir nådd mens datalåsen er aktivert, må koden tastes før pumpen kan startes på nytt. For å deaktivere funksjonen, velg "Av" i datalås, trykk (), tast koden og trykk (), igjen.

### 4.3 Bolushastighet

- Åpne boluhastighet i Opsjonsmenyen med
- Endre bolushastighet med 😵 og bekreft innstilling med 🔍.

Merk: Innstill bolushastighet i henhold til behandlingskrav. Unngå overdosering! Ved en bolushastighet på 1800 ml/time, nås for f.eks. 0,5 ml i løpet av 1 sekund.

### 4.4 KVO-innstilling

Etter oppnådd fohåndsvalgt totalvolum/tid, kan pumpen fortsette med forhåndsdefinert KVO-hastighet. (se "Tekniske data"). Varigheten av KVO-innstillingen settes i serviceprogrammet.

- Åpne KVO-innstilling i Opsjonsmenyen med
- Velg Ja/Nei med ▲, for å aktivere KVO.

### 4.5 Kontrast / Displaylys / Tastaturlys

Kontrast, displaylys og tastaturlys kan justeres individuelt etter lysforholdene.

- Åpne kontrast, displaylys og tastaturlys i Opsjonsmenyen ved å trykke
- Velg mellom 9 kontrast- og displaylysnivåer med ④ eller ▶ og bekreft med ∞. Ved bruk av lysømfintlige legemidler kan tastatur- og sprøytelys slås helt av.

### 4.6 Alarmvolum

Velg mellom 9 forskjellige nivåer av alarmvolum.

- Åpne alarmvolum i Opsjonsmenyen med
- **\blacksquare** Still inn volumet med  $\triangleleft$  eller  $\triangleright$  og bekreft med  $\bowtie$ .

### 4.7 Dato / Tid

- Åpne dato/tid i Opsjonsmenyen med <.
- Endre dato/tid med 😳 og bekreft med 🔍.

### 4.8 Makroinnstilling

Infusjonshastigheten vises i storformat på displayet når makroinnstillingen er aktivert og infusjonen pågår.

- Åpne makroinnstillingen i Opsjonsmenyen med
- Besvar Ja/Nei-spørsmål ved å trykke 🔺 for å aktivere makroinnstillingen.

For rask aktivering av makroinnstilling: Trykk 🕑 og hold tasten inne mens infusjonen pågår, inntil skriftstørrelsen endres.

### 4.9 Språk

Språket i pumpen kan endres med denne funksjonen.

- Åpne språk i Opsjonsmenyen med
- Velg språk med 🖁, trykk <
- Bekreft Ja/Nei-spørsmålet med

### ALARM

Perfusor® Space er utstyrt med lyd- og optisk alarmsignal.

| Alarm-                     | Lyd-   |          | Optisk signal |                                                          | Tilkalling av                       | Bekreftelse                                                                                                    |  |
|----------------------------|--------|----------|---------------|----------------------------------------------------------|-------------------------------------|----------------------------------------------------------------------------------------------------|--|
| type                       | signal | Rødt lys | Gult lys      | Tekst                                                    | personell                           |                                                                                                    |  |
| Utstyrs-<br>alarm          | ja     | blinker  | blinker       | utstyrsalarm<br>og alarmkode<br>(se service-<br>program) | ja                                  | Trykk () og følg<br>instruksjonene på<br>displayet.                                                                                                |  |
| Drifts-<br>alarm           | ja     | blinker  | av            | se alarm-<br>beskrivelse                                 | ja                                  | Trykk () for å<br>bekrefte lydalarmen,<br>alarmtekst og<br>tilkalling av personell.<br>Det røde lyset vises<br>inntil infusjonen igjen<br>startes. |  |
| For-<br>hånds-<br>alarm    | ja     | av       | blinker       | se alarm-<br>beskrivelse                                 | aktiveres<br>via service<br>program | Trykk () for å dempe<br>alarmen og slå av<br>tilkalling av personell.<br>Optisk alarm fortset-<br>ter til driftsalarm går.                         |  |
| Påmin-<br>nelses-<br>alarm | ja     | av       | blinker       | se alarm-<br>beskrivelse                                 | ja                                  | Trykk () for å dempe<br>alarmen, slå av tilkal-<br>ling av personell og<br>fjerne alarmteksten.                                                    |  |
| Alarmtips                  | ja     | av       | av            | se alarm-<br>beskrivelse                                 | nei                                 | Tipsene forsvinner<br>uten bekreftelse.                                                                                                    |  |

### 5.1 Forhåndsalarm og driftsalarmer

Når en pumpealarm oppstår, stopper infusjonen umiddelbart. Trykk **o** for å slå av pumpen og slå den deretter på igjen. Hvis alarmen kommer tilbake, må du koble slangen fra pasienten, trekke sprøyteholderen tilbake og ta ut sprøyten. Pumpen må sjekkes av serviceavdelingen.

### 5.2 Forhåndsalarm og driftsalarmer

#### Forhåndsalarmer:

Forhåndsalarmer oppstår få minutter før driftsalarmer (avhengig av innstilling i serviceprogram). Under forhåndsalarmen gis et lydsignal, den gule lysdioden blinker og tilkalling av personell aktiveres (valgfritt). Beskjeden på displayet varierer med årsak til alarmen. Lydalarmen og tilkalling av personell skrus av med (20). Displayet og lyset forblir i forhåndsalarmstatus til driftsalarmen går. Forhåndsalarmer fører ikke til avbrytelse av infusjonen.

| Displaybeskjed         | Årsak til forhåndsalarm                                                                                                    |  |  |
|------------------------|----------------------------------------------------------------------------------------------------|--|--|
| "Sprøyte snart tom"    | Veldig lite væske igjen i sprøyten.                                                                                                    |  |  |
| "Totalvolum nær slutt" | Forhåndsvalgt volum nesten ferdig infundert.                                                                                                    |  |  |
| "Tid nær slutt"        | Forhåndsvalgt tid nesten over.                                                                                                    |  |  |
| "Nesten tomt batteri"  | Nesten utladet batteri.                                                                                                    |  |  |
| "KVO aktiv"            | Totalvolume/tid er oppnådd og pumpen fortsetter infusjonene med KVO-hastighet.                                                                                                    |  |  |
| "Kommunikasjonsfeil"   | Pumpen er plassert i et system hvor minst ett<br>apparat er inkompatibelt eller defekt. Bruken av<br>dette apparatet i et system er ikke tillatt.<br>Systemet må sjekkes av servicetekniker. |  |  |

En klokke i displayet teller ned gjenstående tid (avhengig av innstillinger i service programmet , mellom 3-30 min). Pumpen går deretter i driftsalarm.

Forhåndsalarmene "Totalvolum nær slutt" (forhåndsvalgt volum) og "Tid nesten ute" (forhåndsvalgt tid) kan deaktiveres via serviceprogrammet.

#### Driftsalarmer:

Infusjonen stoppes under driftsalarmen. Et lydsignal gis, den rød lysdioden blinker og tilkalling av personell aktiveres. Displayet viser "Alarm" og årsak til driftsalarmen. Lydsignalet og tilkalling av personell skrus av med <sup>®</sup>. Korrigeringer utføres avhengig av alarmårsak.

| Displaybeskjed         | Årsak til alarm                                                                                                    |  |  |  |
|------------------------|----------------------------------------------------------------------------------------------------|--|--|--|
| "Tom sprøyte"          | Ingen væske igjen i sprøyten.<br>På grunn av varierende sprøytetoleranse for<br>sprøyter fra andre produsenter, kan det være noe<br>væske igjen i sprøyten. Ny start av infusjonen<br>fører til fullstendig tømming av sprøyten og<br>avstenging via trykksensoren.<br>Bytt sprøyte som beskrevet i pkt. 1.4. |  |  |  |
| "Totalvolum infundert" | Forhåndsvalgt volum er infundert.<br>Fortsett behandlingen eller velg ny behandling.                                                                                                    |  |  |  |
| "Tid utløpt"           | Forhåndsvalgt tid er ute.<br>Fortsett behandlingen eller velg ny behandling.                                                                                                    |  |  |  |
| "Batteriet er tomt"    | Batteripakken er utladet.<br>Koble til strømuttak og/eller skift batteripakken.<br>Batterialarmen vil vare i 3 min. Pumpen vil så<br>automatisk slås av.                                                                                                    |  |  |  |
| "KVO slutt"            | KVO oppnådd. Fortsett infusjonen med siste terapi<br>eller ny terapi.                                                                                                    |  |  |  |

| "Høyt trykk"                               | En okklusjon oppstod i systemet. Det innstilte<br>trykknivået ble overskredet. En bolusreduksjon<br>initieres (gis) automatisk av pumpen.<br>Sjekk om sprøyten er tom, knekk på slangen,<br>IV-tilkoblingen og filter er i orden.<br>Øk okklusjonstrykkgrensen hvis nødvendig.<br>Pga. varierende sprøytetoleranse på sprøyter fra<br>andre produsenter, kan en trykkalarm oppstå på<br>grunn av høy sprøytefriksjon. |
|--------------------------------------------|----------------------------------------------------------------------------------------------------|
| "Sprøyte ikke korrekt satt i"              | Vingene på sprøyten er ikke korrekt innsatt.<br>Sett inn som beskrevet i "Perfusor®Space<br>Oversikt" under pkt 1.1.                                                                                                    |
| "Sprøyteholder"                            | Sprøyteholderen ble åpnet under en pågående<br>infusjon. Lukk sprøyteholderen.                                                                                                    |
| "Batterideksel fjernet"                    | Batteridekslet er ikke skikkelig festet. Når batteri-<br>dekselet settes på skal man høre et lite "klikk".                                                                                                    |
| "Drivenhet blokkert"                       | En ytre påvirkning hindret drivenheten i å<br>forsette.<br>Sørg for å forhindre alle ytre påvirkninger. Vurder<br>"pasientens sikkerhet".                                                                                                    |
| "Kalibrer apparatet"                       | Pumpens kalibreringsdata er endret (eks. etter<br>oppdatering). Rekalibrer apparatet via service-<br>program.                                                                                                    |
| "Feilfunksjon på griperne"                 | Nødutløserknappen ble brukt og griperne ble<br>åpnet manuelt. Ta sprøyten ut og kontakt om<br>nødvendig teknisk-/serviceavdeling.                                                                                                    |
| "Stempelplaten er ikke riktig              | festet"<br>Sprøytens stempelplate har ikke kontakt med<br>pumpens sensor i driverhodet.<br>Sjekk systemet for negativt trykk og fjern årsak.<br>Vurder "pasientens sikkerhet".                                                                                                    |
| "Standby-tid utløpt"                       | Den valgte standby-tiden er gått ut.                                                                                                    |
|                                            | Velg ny tid eller fortsett med valgt behandling.                                                                                                    |
| "Batteri ikke innsatt"                     | Velg ny tid eller fortsett med valgt behandling.<br>Det er ikke mulig å bruke pumpen uten<br>batteripakke.<br>Slå av pumpen og sett inn batteripakken som<br>beskrevet i "Perfusor® Space Oversikt".                                                                                                    |
| "Batteri ikke innsatt"<br>"Data nullstilt" | Velg ny tid eller fortsett med valgt behandling.<br>Det er ikke mulig å bruke pumpen uten<br>batteripakke.<br>Slå av pumpen og sett inn batteripakken som<br>beskrevet i "Perfusor® Space Oversikt".<br>Terapi og pumpe innstillinger kan ikke lagres, må<br>innstilles på nytt.                                                                                                    |

| Datalås" | Pumpen ble forsøkt stanset eller slått av uten å     |
|----------|------------------------------------------------------|
|          | taste koden.                                         |
|          | Tast korrekt kode for å fortsette terapien eller for |
|          | å slå av pumpen.                                     |

Det røde lyset slukkes ikke før infusjonen startes igjen, eventuelt pumpen slås av.

Advarsel: Hvis en skiftenøkkel vises i displayet og/eller en gul, rød og blå LED lysdiode blinker, står pumpen i serviceinnstilling og tillates ikke brukt på pasient. Pumpen må sjekkes av servicetekniker.

### 5.3 Påminnelsesalarm

Påminnelsesalarm oppstår kun i to tilfeller:

1. En sprøyte er satt inn, pumpen infunderer ikke, ingen verdi endres og pumpen er ikke i drift i 2 minutter.

Et lydsignal gis, de gule lysdioden blinker og tilkalling av personell aktiveres.

a) Displayet viser "Påminnelsesalarm!"

b) Displayet viser "Konfig. ikke ferdig!"

Bekreft alarm med or og fortsett å stille inn behandling/oppstart.

 Endring av verdi ble startet men ikke ferdigstilt og bekreftet. Dette kan også skje ved manglende engangsutstyr.
 Et lydsignal gis, displayet viser "Ikke-akseptert verdi", den gule lysdioden blinker og tilkalling av personell aktiveres.

Bekreft alarm med or og fortsett med å stille inn behandling.

### 5.4 Alarmtips

Hvis uakseptable verdier innstilles vil passende tips vises i displayet (f.eks. "Advarsel! Hastighet utenfor område", "Parameteren kan ikke endres"). Disse tipsene forsvinner etter noen få sekunder og behøver ingen form for bekreftelse.

### BATTERIDRIFT OG VEDLIKEHOLD

Perfusor<sup>®</sup> Space er utstyrt med den nyeste typen NiMH-batteri. Det har en driftstid på 8 timer ved dosering på 25 ml/time. For optimal behandling av batteriet er pumpen utstyrt med beskyttelse mot overlading og fullstendig utlading. Batteripakken lades ved at pumpen kobles til strømnettet. Ved frakobling fra strømnettet eller ved strømsvikt vil pumpen automatisk slå seg over på batteristrøm.

Merk: Før en lengre lagring av pumpen (> 0,5 måneder) må batteripakken fullades og så tas ut av pumpen. Før batteribytte, må pumpen alltid koples fra pasient og slås av.

#### Viktig informasjon for selv-test av batteriet:

Dersom batterisymbolet blinker under drift tilkoblet strømnettet, er enten batteriet utladet eller har redusert kapasitet. I slike tilfeller bør pumpen ikke kobles fra strømnettet. Dersom det er behov for å koble pumpen fra strømnettet på grunn av nødsituasjoner, må brukeren kontrollere om batterikapasiteten som vises i displayet er tilstrekkelig for tilsiktet bruk. Når batterisymbolet blinker vedvarende (> 1 time), må batteriet kontrolleres av en tekniker og erstattes hvis nødvendig.

#### Retningslinjer for optimalt batteribruk:

Batteriets levetid kan variere på grunn av

- varierende temperaturer
- varierende belastning (f.eks.hyppige bruk av bolusfunksjon)

Optimal levetid på en batteripakke oppnås kun ved fullstendig utlading fra tid til annen. Et vedlikeholdsmodus som utfører dette batterivedlikeholdet er innebygget. Denne funksjonen bør aktiveres en gang i måneden.

Videre:

- Hvis mulig, ikke lad opp et batteri med mindre det har vært fullstendig utladet.
- Dersom et batteri som ikke er fullstendig utladet, lades flere ganger, vil batteriets kapasitet reduseres. Den opprinnelige kapasiteten kan gjennopprettes hvis batteriet lades fullstendig ut og så lades opp igjen.
- Ved normale temperaturforhold kan et batteri lades og utlades gjennomsnittlig 500 ganger før levetiden reduseres.
- Når pumpen ikke er koplet til strømnettet utlades batteriet sakte av seg selv. Dette kan skje selv om pumpen ikke er i bruk. Den opprinnelige kapasiteten vil oppnås kun etter flere lade- og utladningssykluser.
- Kun dersom pumpen drives kontinuerlig med et fullt oppladet batteri ved romtemperatur vil batteriets driftstid kunne utnyttes optimalt. Pumpens display for batteriets driftstid viser omtrentlig verdi basert på aktuell infusjonshastighet. Dersom batteriet blir eldre, kan det avvike fra driftstiden som er mulig å oppnå.

Advarsel: Batterier kan eksplodere eller lekke når de åpnes eller brennes. Følg retningslinjer for spesialavfall.

#### Batterivedlikehold:

For å utnytte batteriets kapasitet maksimalt er det nødvendig å sykle batteriet. Pumpen ber brukeren utføre batterivedlikehold (sykling) hver 30. dag. Vedlikeholdsfunksjonen oppdager en mulig kapasitetsforringelse (f.eks. ved aldring av batteripakken), og kapasiteten/driftstiden vil kalkuleres på nytt. Etter en lengre lagringstid eller lengre drift uten batterivedlikehold, kan det skje at batteri foralarmstiden ikke lenger kan opprettholdes. I slike tilfeller er det nødvendig å utføre batterivedlikehold. Når man skrur av pumpen vil teksten "batterivedlikehold" og (\*)-tasten vises i displayet. For å starte utladingen av batteriet, trykk (\*) og (\*).

Hvis man skrur på pumpen avbrytes utladingsprosessen og man må aktivere "batterivedlikehold" på nytt for å fortsette. Når batteriet er helt utladet, lades det automatisk opp igjen. Hele denne prosessen tar ca. 12 timer.

Merk: Vær oppmerksom på at hvis pumpen tas i bruk mens batterivedlikehold pågår, så er batterikapasiteten redusert.

### KOMPATIBLE SPRØYTER

Sprøytetypene som er listet i følgende tabeller kan benyttes sammen med Perfusor® Space. Vennligst referer til listet artikkelnummer (Artikkelnr.1)) for å sikre forlikelighet med spesifikk sprøytetype.

Tid til okklusjons2)-alarm er målt ved 5 ml/time. De målte data er typiske gjennomsnittsverider som kan variere på grunn av mulige sprøytetoleranser.

#### Produsent:

#### B. Braun

| Sprøytetype                 | Omnifix  | Omnifix  | Omnifix  | Omnifix  | Omnifix  | Omnifix  |
|-----------------------------|----------|----------|----------|----------|----------|----------|
| B. Braun                    | 2 ml     | 5 ml     | 10 ml    | 20 ml    | 30 ml    | 50 ml    |
| Artikkelnr.1)               | 461 7029 | 461 7053 | 461 7100 | 461 7207 | 461 7304 | 461 7509 |
| Tid til okkl. <sup>2)</sup> | type     | type     | type     | type     | type     | type     |
| P 1 [mm:ss]                 | 0:39     | 0:58     | 0:47     | 1:04     | 1:13     | 1:16     |
| P 9 [mm:ss]                 | 1:05     | 1:32     | 2:08     | 3:26     | 6:07     | 13:46    |

#### Produsent:

B. Braun

| Sprøytetype                 |  | OPS      | OPS      |
|-----------------------------|--|----------|----------|
| B. Braun                    |  | 20 ml    | 50 ml    |
| Artikkelnr.1)               |  | 872 8615 | 872 8810 |
| Tid til okkl. <sup>2)</sup> |  | type     | type     |
| P 1 [mm:ss]                 |  | 1:08     | 1:34     |
| P 9 [mm:ss]                 |  | 4:35     | 15:27    |

#### Produsent: Fresenius

| Sprøy  | /tetype               | Injectomat |
|--------|-----------------------|------------|
| Frese  | nius                  | 50 ml      |
| Artik  | kelnr. <sup>1)</sup>  | 9000701    |
| Tid ti | l okkl. <sup>2)</sup> | type       |
| P 1    | [mm:ss]               | 4:37       |
| P 9    | [mm:ss]               | 21:09      |
|        |                       |            |

#### Produsent: TYCO EU

| Sprøytetype                 | Monoject | Monoject | Monoject | Monoject | Monoject | Monoject |
|-----------------------------|----------|----------|----------|----------|----------|----------|
| TYCO EU                     | 3 ml     | 6 ml     | 12 ml    | 20 ml    | 35 ml    | 50/60 ml |
| Artikkelnr.1)               | 1100-    | 1100-    | 1100-    | 1100-    | 1100-    | 1100-    |
|                             | 603495   | 606159   | 612173   | 620036   | 635430   | 650090   |
| Tid til okkl. <sup>2)</sup> | type     | type     | type     | type     | type     | type     |
| P 1 [mm:ss]                 | 0:51     | 0:56     | 1:04     | 1:19     | 1:32     | 2:23     |
| P 9 [mm:ss]                 | 1:16     | 1:41     | 3:27     | 5:27     | 12:05    | 15:58    |

#### Produsent: TYCO USA

| Sprøytetype     | Monoject | Monoject | Monoject | Monoject | Monoject | Monoject |
|-----------------|----------|----------|----------|----------|----------|----------|
| TYCO USA        | 3 ml     | 6 ml     | 12 ml    | 20 ml    | 35 ml    | 50/60 ml |
| Artikkelnr.1)   | 8881-    | 8881-    | 8881-    | 8881-    | 8881-    | 8881-    |
|                 | 513934   | 516937   | 512878   | 520657   | 535762   | 560125   |
|                 | 8881-    | 8881-    | 8881-    |          |          | 8881-    |
|                 | 713005   | 716008   | 712023   |          |          | 760089   |
| Tid til okkl.2) | typ.     | typ.     | typ.     | typ.     | typ.     | typ.     |
| P 1 [mm:ss]     | 0:41     | 0:50     | 1:07     | 1:13     | 1:27     | 1:35     |
| P 9 [mm:ss]     | 1:17     | 2:07     | 3:45     | 4:49     | 11:50    | 15:46    |

#### Produsent: Becton

### Dickinson

| Sprøytetype                 | Plastipak | Plastipak | Plastipak | Plastipak | Plastipak | Plastipak |
|-----------------------------|-----------|-----------|-----------|-----------|-----------|-----------|
| B-D EU/USA                  | 3 ml      | 5 ml      | 10 ml     | 20 ml     | 30 ml     | 50/60 ml  |
| Artikkelnr.1)               | 309585    | 309603    | 309604    | 309661    | 309662    | 309663    |
|                             | 300910    | 300911    | 300912    | 300913    | 300863    | 300865    |
|                             |           |           |           | 300134    |           | 300869    |
|                             |           |           |           | 300629    |           |           |
| Tid til okkl. <sup>2)</sup> | typ.      | typ.      | typ.      | typ.      | typ.      | typ.      |
| P 1 [mm:ss]                 | 0:53      | 0:55      | 1:15      | 2:05      | 2:14      | 2:53      |
| P 9 [mm:ss]                 | 1:15      | 1:34      | 3:27      | 6:30      | 6:36      | 15:34     |

#### Produsent: TERUMO

| Sprøytetype                 | 3 ml    | 5 ml                 | 10 ml                | 20 ml              | 30 ml     | 50 ml    | 60 ml   |
|-----------------------------|---------|----------------------|----------------------|--------------------|-----------|----------|---------|
| terumo<br>Eu/USA/Jap        |         |                      |                      |                    |           |          |         |
| Artikkelnr. <sup>1)</sup>   | 3SS*03L | 3SS*05L<br>1SS*05LZ1 | 3SS*10L<br>1SS*10LZ1 | 3SS*20L<br>SS*20ES | 1SS*30LZ1 | 2BS-50LG | 3SS*60L |
| Tid til okkl. <sup>2)</sup> | typ.    | typ.                 | typ.                 | typ.               | typ.      | typ.     | typ.    |
| P 1 [mm:ss]                 | 0:43    | 0:35                 | 0:55                 | 2:12               | 2:25      | 3:01     | 3:34    |
| P 9 [mm:ss]                 | 1:17    | 1:16                 | 4:48                 | 7:53               | 8:18      | 16:55    | 17:03   |

### OPPSTARTSGRAFER OG TROMPETKURVER

#### Oppstartskurver

#### Trompetkurver

| 2 (ml/h) Flow | 50 ml<br>Infusjonshastig | 50 ml Omnifix<br>Infusjonshastighet = 1 ml/time |             |  |
|---------------|--------------------------|-------------------------------------------------|-------------|--|
| 1,5           |                          |                                                 | da/aa       |  |
| Moolentee     | AAAAAA                   | 100-0001120                                     |             |  |
| 0,5           |                          |                                                 |             |  |
| 0 3           | 0 60                     | 90                                              | p∆t(min)120 |  |

| 10 % Avvik   | 0 % Avvik 50 ml Omnifix<br>Infusjonshastighet = 1 ml/time |    |            |
|--------------|-----------------------------------------------------------|----|------------|
| 5 /<br>Epmax |                                                           |    |            |
| 0<br>Epmin   |                                                           |    |            |
| -5           | 11                                                        | 19 | p∆t(min) 3 |

| 10 (ml/h) Flow | 50 ml<br>Infusjonshastig |    |             |
|----------------|--------------------------|----|-------------|
| 7,5            |                          |    |             |
| 8              |                          |    |             |
| 2,5<br>10 3    | 60                       | 90 | p∆t(min)120 |

| 10 % Avvik | 50 ml (<br>Infusjonshastig |    |             |
|------------|----------------------------|----|-------------|
| 5          | Ępmax                      |    |             |
| ··0        | Épmin                      |    |             |
| -5<br>2 5  | 11                         | 19 | p∆t(min) 31 |

Grafene viser nøyaktigheten/ensartethet for væskestrøm i forhold til tid.

Merk: Infusjonsmåten eller infusjonsnøyaktigheten påvirkes hovedsaklig av (engangs-) sprøytetype som anvendes. Avvik fra pumpens tekniske data kan ikke utelukkes dersom det benyttes andre (engangs-) sprøyter enn de som er oppgitt i ordredata.

#### Trompetkurver

| Målte verdier for 2. time l | hvert tilfelle.           |
|-----------------------------|---------------------------|
| Måleintervall               | $\Delta t = 0,5 min$      |
| Observasjons intervall      | $p \times \Delta t$ [min] |

#### Oppstartskurver

| Måleintervall      | $\Delta t = 0,5 \min$ |
|--------------------|-----------------------|
| Varighet av måling | T = 120 min           |
| Flow Q             | (ml/time)             |

### TEKNISKE OPPLYSNINGER

| Type enhet                                                                  | Sprøytepumpe for infusjon                                                                                                    |
|-----------------------------------------------------------------------------|----------------------------------------------------------------------------------------------------|
| Klassifisering (ihht. IEC/EN 60601-1)                                       | <ul> <li>Defibrillator–sikker; CF-utstyr</li> <li>Sikkerhetsklasse II; Sikkerhetsklasse I i<br/>kombinasjon med SpaceStation</li> </ul>                                                                                    |
| Klasse (ihht. Directive 93/42 EEC)                                          | IIb                                                                                                    |
| Fuktighetsbeskyttelse/Kapslingsgrad                                         | IP 22 (dryppbeskyttelse ved horisontal bruk)                                                                                                    |
| Ekstern strømtilførsel:<br>Regulert spenning<br>Ekstern lav spenning        | Via B. Braun SpaceStation eller valgfri<br>adapter for nettstrøm.<br>(regulert spenning 100 – 240 V AC~,<br>50/60 Hz) for frittstående betjening.<br>11 – 16 V DC via tilkoblingsledning<br>SP 12 V eller via SpaceStation |
| Tilkalling av personell                                                     | Maks. 24 V / 0,5 A / 24 VA (VDE 0843)                                                                                                    |
| EMC                                                                         | IEC/EN 60601-1-2/60601-2-24                                                                                                    |
| Driftstid                                                                   | 100 % (kontinuerlig drift)                                                                                                    |
| Driftsbetingelser:<br>Relativ fuktighet<br>Temperatur<br>Atmosfærisk trykk  | 30 – 90 % (uten kondensering)<br>+5 – +40 °C<br>500 – 1060 mbar                                                                                                    |
| Lagringsbetingelser<br>Relativ fuktighet<br>Temperatur<br>Atmosfærisk trykk | 30 - 90 % (uten kondensering)<br>-20 - +55 ℃<br>500 - 1060 mbar                                                                                                    |
| Type batteripakke (oppladbar)                                               | NiMH                                                                                                    |
| Driftstid for oppladbart batteri                                            | Ca. 8 timer ved 25 ml/time                                                                                                    |
| Oppladingstid                                                               | Ca. 6 timer                                                                                                    |
| Vekt                                                                        | Ca. 1,4 kg                                                                                                    |
| Dimensjoner (B x H x D)                                                     | 249 x 68 x 152 mm                                                                                                    |
| Forhåndsvalg av volum                                                       | 0,1 - 99,99 ml i trinn på 0,01 ml<br>100,0-999,0 ml i trinn på 0,1 ml<br>1000-10000 ml i trinn på 1 ml                                                                                                    |
| Forhåndsvalg av tid                                                         | 00:01 – 99:59 timer                                                                                                    |
| Nøyaktighet av innstilt infusjonshastighet                                  | ± 2 % ihht. IEC/EN 60601-2-24                                                                                                    |
| Trykk for okklusjonsalarm                                                   | 9 nivåer fra 0.1 – 1.2 bar                                                                                                    |
| Alarm ved feildosering                                                      | Ved feildoseringer på 0.1 ml som skyldes<br>feilfunksjoner i pumpen, vil pumpen<br>automatisk slå seg av                                                                                                    |

Teknisk inspeksjon (sikkerhetssjekk)

Valgfrie infusjonshastigheter

Hvert 2. år

Kontinuerlig infusjonshastighetsområde / bolushastigheter avhengig av sprøyte-størrelser:

| Sprøytes-<br>tørrelse | Kont. inf.<br>hastighet* | Bolus-<br>hastighet |
|-----------------------|--------------------------|---------------------|
| [ml]                  | [ml/time]                | [ml/time]           |
| 50/60                 | 0,01 - 200               | 1 - 1800            |
|                       | alternativt              |                     |
|                       | 0,01 - 999,9             |                     |
| 30/35                 | 0,01 -100                | 1 - 1200            |
| 20                    | 0,01 -100                | 1 - 800             |
| 10/12                 | 0,01 -50                 | 1- 500              |
| 5/6                   | 0,01 -50                 | 1 - 300             |
| 2/3                   | 0.01 -25                 | 1 - 150             |

| Hastighetstrinn                     | 0,01* – 99,99 ml/time i trinn<br>på 0,01 ml/time<br>100,0 – 999,9 ml/time i trinn<br>på 0,1 ml/time                                                                                                 |
|-------------------------------------|----------------------------------------------------------------------------------------------------|
| Nøyaktighet av bolusinfusjon        | type ± 2 %                                                                                                    |
| Maksimal bolus etter bolusreduksjon | ≤0,2 ml                                                                                                    |
| KVO-hastighet                       | hastighet $\ge$ 10 ml/t: KVO-hastighet 3 ml/t<br>hastighet < 10 ml/t: KVO-hastighet 1 ml/t<br>Infusjonshastighet < 1 ml/t: KVO-hastighet<br>= infusjonshastighet (standard innstilling<br>0.1 ml/t) |
| Computertilkopling                  | Computertilkopling USB tilkopling i<br>kombinasjon med B. Braun datakabel CAN<br>SP (8713230) inkludert elektrisk isolering.<br>Følg sikkerhetsanvisninger.                                         |
| Historie protokoll                  | Lagring av de siste 1.000 hendelser. Lagring<br>av de siste 100 hendelser av system<br>diagnose. Refererer til separate dokument<br>"Historie Oversikt" for nærmere<br>informasjon.                 |
|                                     | *som standard kan infusjonshastighetene innstilles med<br>start fra 0,1 ml/time                                                                                                    |

### GARANTI / TSS\* / SERVICE /RENGJØRING / AVFALL

### Produsentens ansvar

Produsent, montør, installatør eller importør er ansvarlig for produktets sikkerhet, pålitelighet og ytelse kun dersom:

- montering, utvidelse, nyjusteringer, modifiseringer eller reparasjoner utføres av autoriserte personer,
- den elektriske installasjonen i det aktuelle rommet er i samsvar med gjeldende krav (f.eks. VDE 0100, 0107 og/eller IEC-publikasjoner ihht. nasjonale krav),
- utstyret brukes i samsvar med bruksanvisningen og
- de tekniske sikkerhetssjekkene utføres regelmessig.

### Garanti

#### CE-merket bekrefter at dette medisinske utstyret er i samsvar med "Council Directive on Medical Devices 93/42/EEC" datert 14. juni 1993.

B. Braun Melsungen AG B. Braun yter 24 månders garanti, fra leveringsdato, for Perfusor® Space (12 månder for hver Batteri-pakke SP). Dette dekker reparasjoner eller erstatning av ødelagte deler som resultat av design-, produksjonsfeil eller materialfeil. Endringer eller reparasjoner av enheten utført av brukeren/operatøren eller av en tredje part ugyldiggjør garantien.

Garantien dekker ikke følgende:

Reparasjoner av feil grunnet feilhåndtering/ikke-autorisert håndtering, eller på grunn av normal slitasje.

### Teknisk sikkerhetssjekk\*) / Service

Den tekniske sikkerhetssjekken anbefales utført hvert 2. år og bør dokumenteres. Servicearbeid må utføres utelukkende av personer opplært av B. Braun.

### Regelmessige kontroller

Kontroller at pumpen er ren, komplett og uten skade. Brukes kun i samsvar med bruksanvisningen.

Ved bytte av forbruksmateriell, må pumpen gjennomføre en selvtest. Kontroller følgende hver gang pumpen slås på: selvtest, lydsignal, indikasjon for prosessog alarmkontroll.

### Rengjøring

Pumpens ytre rengjøres ved bruk av mildt såpevann. Bruk ikke desinfeksjonsspray på koblingen til strømnettet. Anbefalt: desinfeksjonsstørk tilgjengelig fra B. Braun (f.eks. Meliseptol®). Etter vasking, la pumpen luftes i minst 1 minutt før videre bruk. Spray ikke inn i åpninger på pumpen. Følg instruksjoner for avfallshåndtering og hygienetiltak for batterier og engangsutstyr. Tørk forstørrelses- og displayvinduer på pumpens frontdeksel med en myk klut.

### Avfall

Pumpe og batteri-pakke kan returneres til B. Braun for avfallssortering. Vær oppmersom på gjeldende regler for hygiene og avfallshåndtering ved kassering av engangsutstyr og infusjonsløsninger.

### Inspeksjon ved levering

Til tross for omhyggelig pakking, kan ikke risiko for transportskade utelukkes fullstendig. Vennligst kontrollér at alle deler er til stede ved levering. Bruk ikke ødelagt utstyr. Kontakt serviceavdelingen.

### Inkludert ved levering

Perfusor® Space, Oppladbar batteri-pakke SP, Bruksanvisninger.

### BRUKSANVISNING FOR TILLEGGSUTSTYR

### SpaceStation (8713140)

Dockingstasjon for inntil fire pumper. For mer informasjon se Bruksanvisning til Space Station.

### SpaceCover Standard (871 3147) SpaceCover Comfort (871 3145)

Toppdeksel som kobles på SpaceStation med integrert bærehåndtak. SpaceCover Comfort inkluderer sentral alarmer med visuel og akustisk varsling.

### Stativfeste SP (8713130)

Maksimalt tre B. Braun Space pumper og en SpaceControl kan stables på hverandre når de blir brukt med stativfestet SP. For detaljerte instruksjoner for sikker montering av stativfestet SP vennligst se "Bruksanvisning Perfusor<sup>®</sup> Space" og "Pasientens sikkerhet".

### Strømkabel SP (8713110A-8713115A)

Strømkabel SP kan forsyne kun en enkelt pumpe og en SpaceControl med strøm.

- Koble støpselet på Strømkabelen SP til kontakt P2 bak på pumpen (kontroller at pluggen "klikker").
- 2.) Sett strømadapteren i strømuttaket i veggen.

Merk: For frakobling fra pumpen, ta ut støpslet. Maksimalt tre støpsler kan brukes samtidig i kontakt P2 bak på pumpen.

Tekniske data: Spenning: 100 - 240V AC~, 50/60 Hz

### Kombikabel SP 12 V (8713133)

Kombikabel Sp kan kobles på inntil tre pumper. Alle pumpene kan da benyttes via en Ambulansekabel SP (12 V).

- 1.) Koble støpslet på Kombikabel SP 12 V til kontakt P2 bak på pumpe.n
- 2.) Koble støpslet på Ambulansekabel SP(12 V) til Kombikabel SP.
- 3.) Putt støpslet på Ambulansekabel SP i 12 V kontakt.

Merk: Maksimalt tre støpsler kan brukes samtidig i kontakt P2 bak på pumpen

### Batteripakke SP (8713180)

For nærmere informasjon om batteripakken SP (NiMH) se "Batterdrift".

### PCA-Tast SP (8713190)

For detaljert informasjon om PCA-behandling og installasjon av PCA-Tast SP, vennligst se bruksanvisning for B. Braun SpaceControl.

### Datakabel CAN SP (8713230)

Datakabel CAN SP er nødvendig for å sette opp en forbindelse mellom SpaceStation/pumpen og PC (serviceformål).

- 1.) Koble støpselet til stikkontakt F3 på SpaceStation eller P2 på pumpen og koble til CAN/USB-adapteren.
- 2.) Koble CAN/USB-adapteren til PC som beskrevet i den tilhørende bruksanvisningen..

Advarsel: Datakabelen CAN SP skal brukes kun av serviceavdelingen, bruk aldri denne når en pasient er tilkoblet.

Merk: Maksimalt tre støpsler kan brukes samtidig i kontakt P2 bak på pumpen.

### Ambulansekabel SP (12 V) (8713231)

Innstaller Ambulansekabel SP (12 V) på følgende måte:

- 1.) Koble støpslet på Ambulansekabel SP (12 V) til kontakt P2 bak på pumpen, eller kontakt F3 bak på SpaceStation.
- 2.) Koble Ambulansekabel SP (12 V) til stikkontakten i bilen.
- Om nødvendig, fjern den røde adapteren fra koblingen i bilen ved å vri f forsiktig samtidig som du drar.

Det grønne lyset i den elektroniske boksen viser driftsspenningen. Koblingen til strømnettet kan enkelt erstattes med en annen stikkontakt om nødvendig.

Advarsel: Ikke koble pumpen til en pasient mens oppladning foregår via eksternt bilbatteri!

Merk: Maksimalt tre støpsler kan brukes samtidig i kontakt P2 bak på pumpen.

### Koblingskabel for tilkalling av personell SP (8713232)

For å koble Perfusor<sup>®</sup> Space til automatisk tilkalling av personell, benytt Koblingskabel for tilkalling av personell SP. Tilkalling av personell må rette seg etter kravene i VDE 0834 (sjekk landsspesifikke regler).

Merk: Kontroller at tilkalling av personell virker før hver bruk.

Perfusor<sup>®</sup> Space gir tre ulike modus å tilkalle personell på. Disse går frem av skjemaet under. Sykehusets system for personelltilkalling bør tas i betraktning når driftsinnstilling velges. Velg driftsinnstilling via serviceprogrammet.

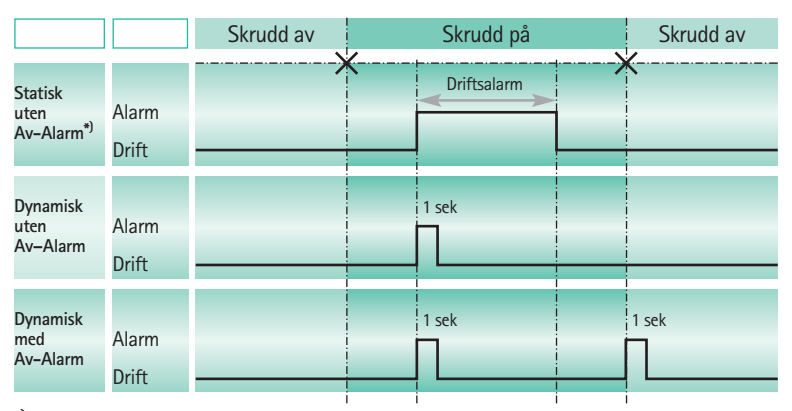

 $^{*)}$ l statisk modus uten Av-Alarm, kan tilkalling av personell neglisjeres med @

Advarsel: Brukeren må i tillegg observere nøye de lokale pumpealarmene.

Merk: Maksimalt tre støpsler kan brukes samtidig i kontakt P2 bak på pumpen.

#### Tekniske Data

|       | Forbindelsesledning |              |  |
|-------|---------------------|--------------|--|
|       | hvit og grønn       | hvit og brun |  |
| Alarm | frakoblet           | tilkoblet    |  |
| Drift | tilkoblet           | frakoblet    |  |

Polariteten til koblingen er: max. 24 V / 0,5 A / 12 VA

#### Art. No.

| Anbefalt tilleggsutstyr til B. Braun Perfusor® Space:       |       |
|-------------------------------------------------------------|-------|
| B. Braun Festeklemme SPm/integrert bærehåndtak871           | 3130  |
| Strømkabel SP (Euro Plug)871                                | 3110A |
| Strømkabel SP (UK Plug)871                                  | 3111A |
| Strømkabel SP (US Plug)871                                  | 3112A |
| Strømkabel SP (Australian Plug)871                          | 3113A |
| Strømkabel SP (Universal Plug)871                           | 3114A |
| Strømkabel SP (RSA Plug)871                                 | 3115A |
| Kombikabel SP 12 V871                                       | 3133  |
| Batteripakke SP (NiMh)871                                   | 3180  |
| PCA-knapp SP871                                             | 3190  |
| Grensesnittkabel SP871                                      | 3230  |
| Ambulansekabel SP (12 V)871                                 | 3231  |
| Tilkoblingskabel for tilkalling av personell SP871          | 3232  |
|                                                             |       |
| Originale Perfusor <sup>®</sup> sprøyter                    |       |
| Original Perfusor® sprøyter 50 ml uten kanyle872            | 8844F |
| Original Perfusor® sprøyter 50 ml med opptrekkskanyle872    | 8810F |
| Original Perfusor® sprøyter 50 ml med opptrekkskanyle       |       |
| og partikkelfilter872                                       | 8852F |
| Original Perfusor® sprøyter 50 ml sorte med opptrekkskanyle |       |
| og partikkelfilter872                                       | 8828F |
| Original Perfusor® sprøyter 50 ml gjennomsiktig med         |       |
| opptrekkskanyle*872                                         | 8841F |
| Original Perfusor® sprøyter 20 ml uten kanyle872            | 8615  |
| Original Perfusor® sprøyter 20 ml med opptrekkskanyle872    | 8623  |
| Original Perfusor® sprøyter 20 ml gjennomsiktig med         |       |
| opptrekkskanyle *                                           | 8641F |
| Omnifix® 50/60 ml Luer Lock461                              | 7509F |
| Omnifix® 30 ml Luer Lock461                                 | 7304F |
| Omnifix® 20 ml Luer Lock461                                 | 7207V |
| Omnifix® 10 ml Luer Lock461                                 | 7100V |
| Omnifix® 5 ml Luer Lock461                                  | 7053V |
| Omnifix® 2 ml Luer Lock461                                  | 7029V |

### Originale Perfusor® slanger

| Original | Perfusor® | slange, i | PVC-materiale, | 50 c | :m | 825 | 5172 |
|----------|-----------|-----------|----------------|------|----|-----|------|
| Original | Perfusor® | slange, i | PVC-materiale, | 150  | cm | 872 | 2960 |
| Original | Perfusor® | slange, i | PVC-materiale, | 200  | cm | 872 | 2862 |
| Original | Perfusor® | slange, i | PVC-materiale, | 250  | cm | 825 | 5490 |
| Original | Perfusor® | slange, i | PVC-materiale, | 300  | cm | 825 | 5253 |

| Original Perfusor® slange, i PE-materiale, 50 cm                       | 5059 |
|------------------------------------------------------------------------|------|
| Original Perfusor® slange, i PE-materiale, 100 cm825                   | 5067 |
| Original Perfusor® slange, i PE-materiale, 150 cm872                   | 2935 |
| Original Perfusor® slange, i PE-materiale, 200 cm872                   | 3060 |
| Original Perfusor® slange, i PE-materiale, 250 cm827                   | 2565 |
| Original Perfusor <sup>®</sup> slange, type Safesite, i PVC-materiale, |      |
| med Safesite sikkerhetskopling, 150 cm872                              | 2820 |
| Original Perfusor <sup>®</sup> slange, type Filter, i PVC-materiale,   |      |
| med injeksjonsfilter 0,22 $\mu m$ , 200 cm872                          | 3001 |
| Original Perfusor <sup>®</sup> slange, type PCA, i PVC-materiale,      |      |
| med tilbakeslagsventil, 168 cm872                                      | 6019 |
| Original Perfusor <sup>®</sup> slange, type MR, i PVC-materiale,       |      |
| med swivel lock, 75 cm872                                              | 2870 |
| Original Perfusor <sup>®</sup> slange, type MR, i PVC-materiale,       |      |
| med swivel lock, 150 cm825                                             | 5504 |
| Original Perfusor® slange, i PE-materiale, sort, 150 cm872             | 3010 |
| Original Perfusor® slange, i PE-materiale, gjennomsiktig, 150 cm*872   | 3015 |

\* tilgjengelig fra 3. kvartal 2004

## BBRAUN

#### Produsent:

B. Braun Melsungen AG Postboks 1120 DE-34209 Melsungen, Tyskland Tel (0 56 61) 71-0

Materialnr. 3891 6584 • Tegningnr. M688 70 09 01 F04 10/06 • Trykket på bleket 100% klorfritt papir

#### B. Braun Medical AS Divisjon Hospital Care

Kjernåsveien 13b 3142 Vestskogen Tlf +47 33 35 18 00 Fax +47 33 35 19 00

www.bbraun.com